🛞 Maybank

## **QRPay Transaction Procedures**

Quick Referrence Guide Model: Verifone VX 520

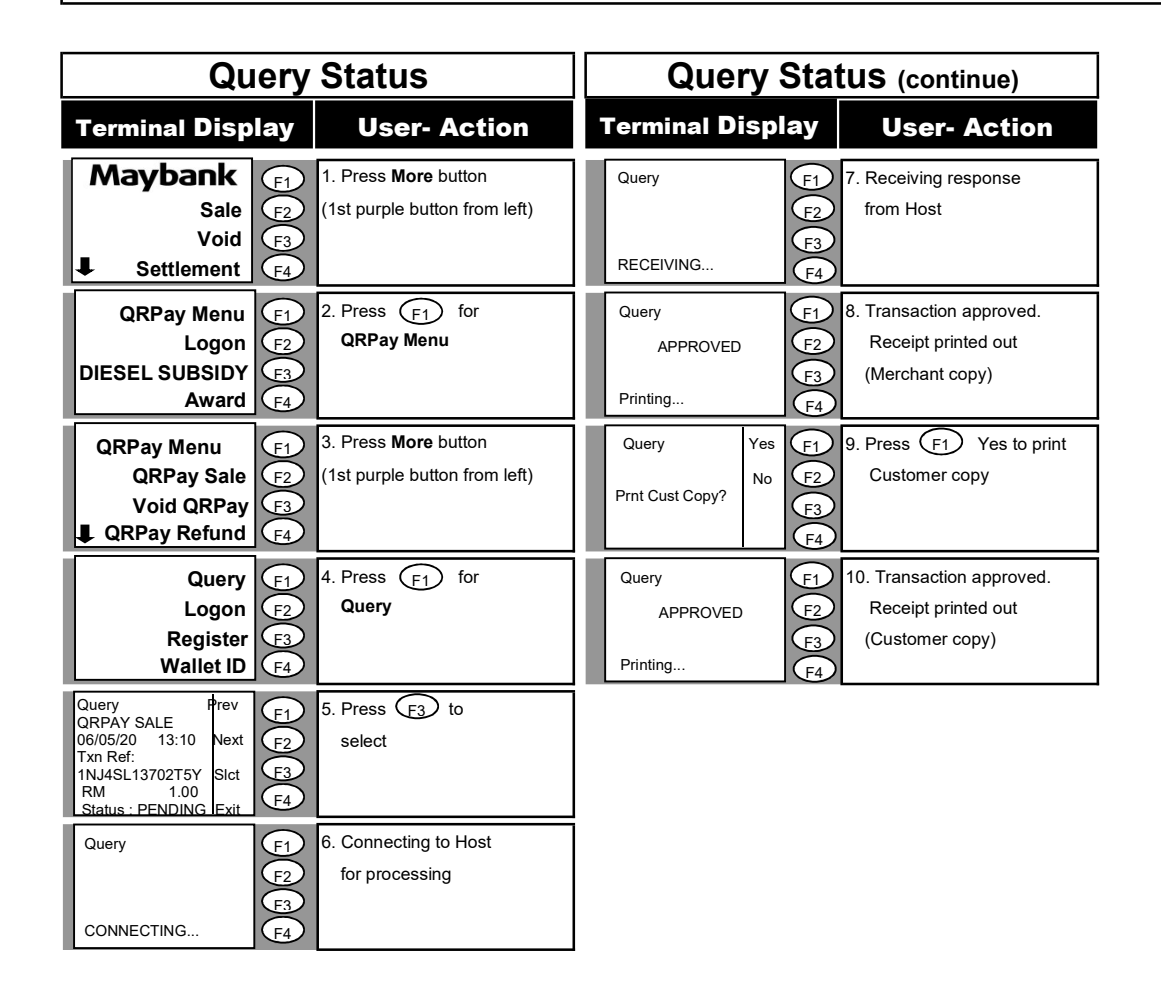

GHL